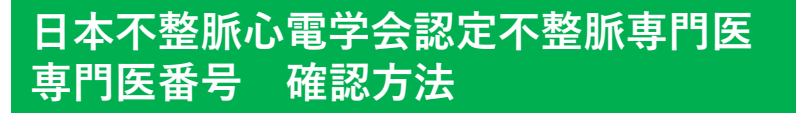

① 一般社団法人 日本不整脈心電学会 HPより「会員ログイン」をクリック

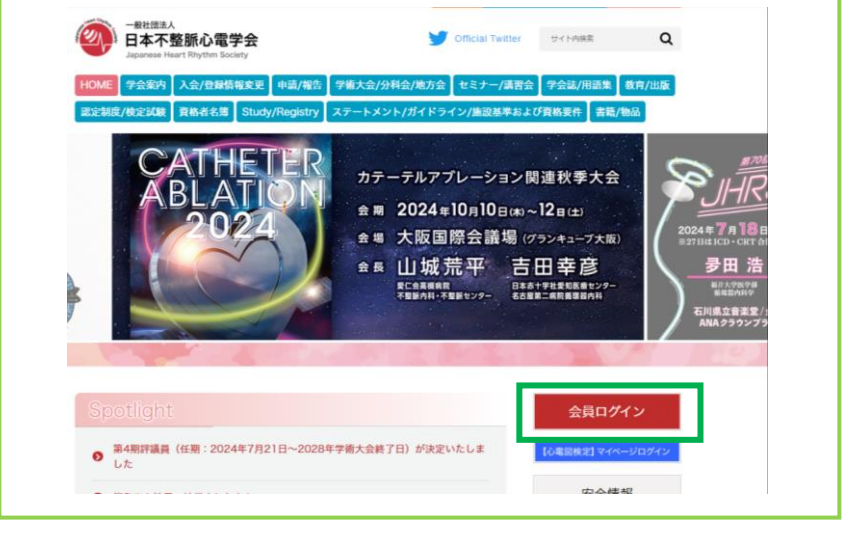

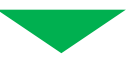

## ② 会員番号・パスワードを入力し、ログイン

| 日本不整脈心電学会 Japanese Heart Rhythm Society |
|-----------------------------------------|
| 会員ページログイン                               |
| 会員番号<br>パスワード<br>ログイン                   |
| 会員番号問合せ / パスワード問合せ                      |

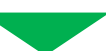

③ 会員ページの「資格/更新単位情報」より専門医番号を確認

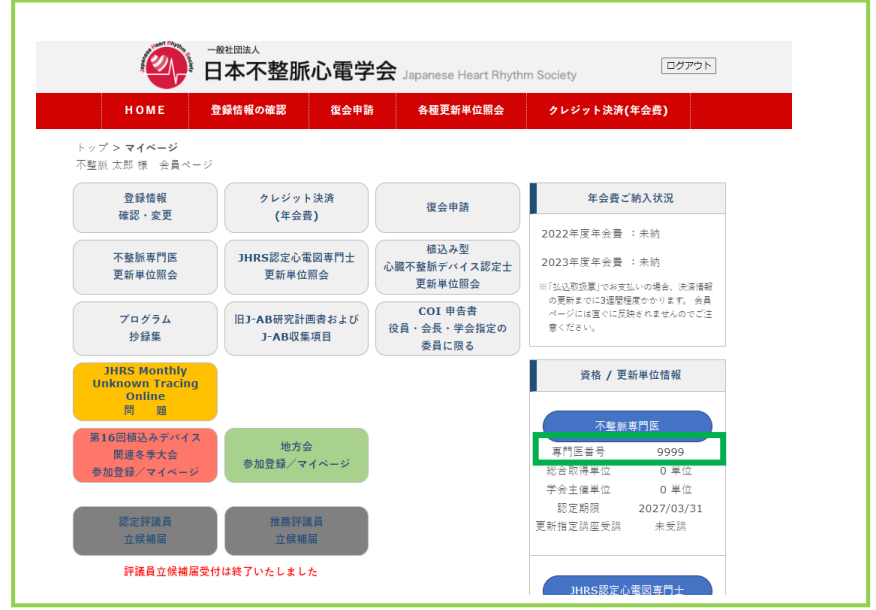